# Burenhulp via Cubigo

- 1. Maak een profiel aan op Cubigo
- 2. Voeg burenhulp Westerkwartier toe als contactpersoon
- 3. Activeer de cubes van burenhulp Westerkwartier en plaats ze op je startscherm
- 4. Post een VRAAG of AANBOD
- 5. Reageer op een VRAAG of AANBOD

1. Maak een profiel aan op Cubigo door je te registreren.

Ga naar <u>www.cubigo.com</u>. Je krijgt vervolgens de homepagina van Cubigo op uw scherm. Doorloop onderstaande stappen in je browser.

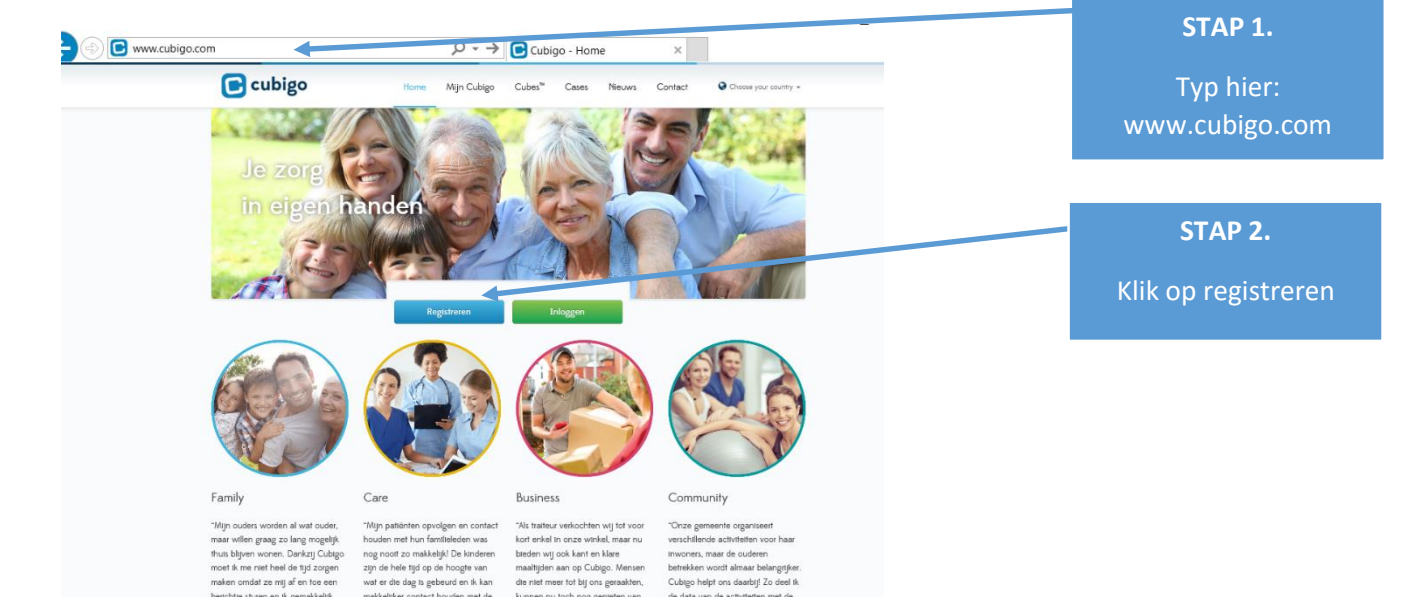

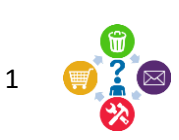

Je ziet de registratie pagina op uw scherm.

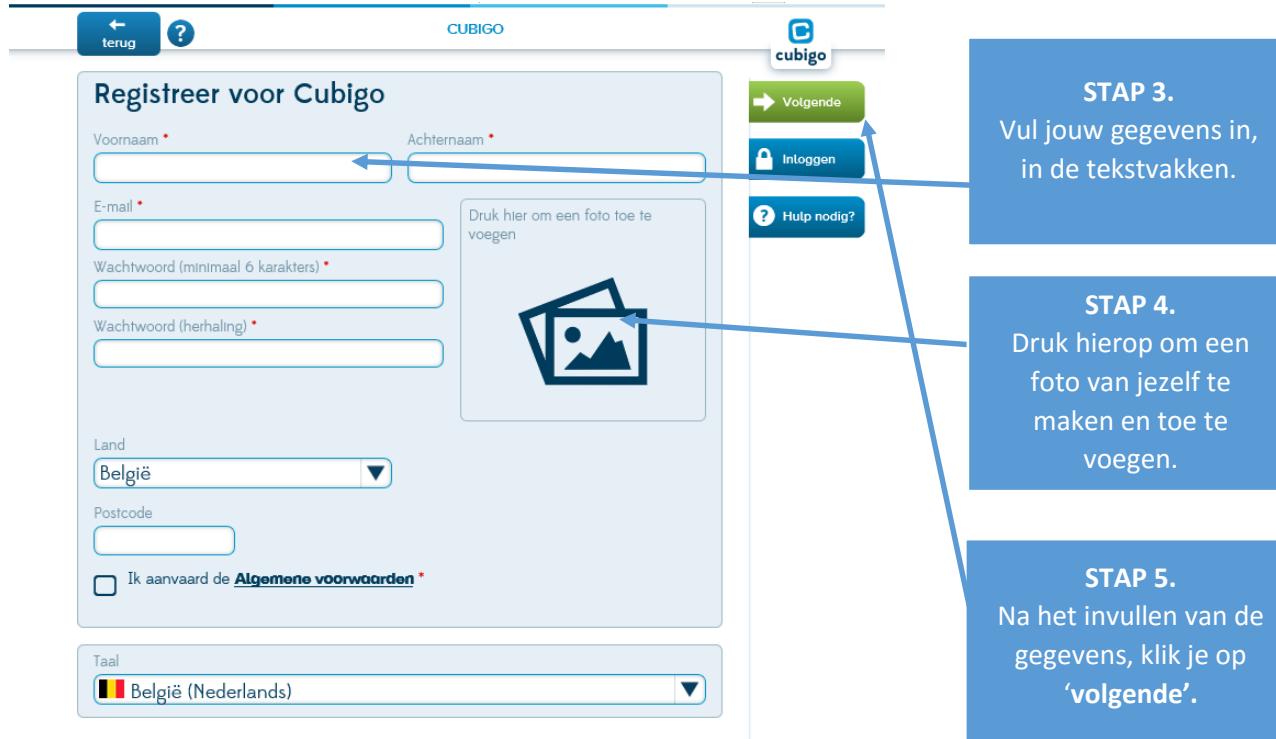

Onderstaande melding verschijnt.

Ga vervolgens naar het postvak IN van jouw e-mail.

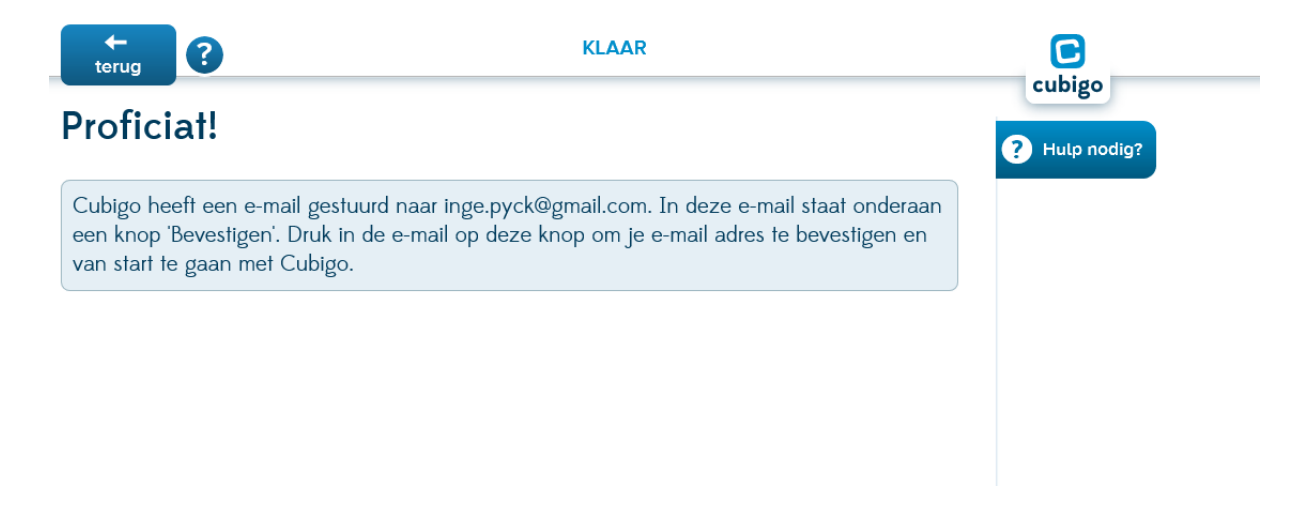

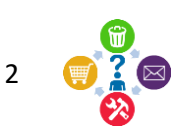

| Open  | in | ie  | postvak IN                              | de | ontvangen | e-mail          | van | Cubigo. |
|-------|----|-----|-----------------------------------------|----|-----------|-----------------|-----|---------|
| • p • |    | , ~ | p = = = = = = = = = = = = = = = = = = = |    |           | • • • • • • • • |     |         |

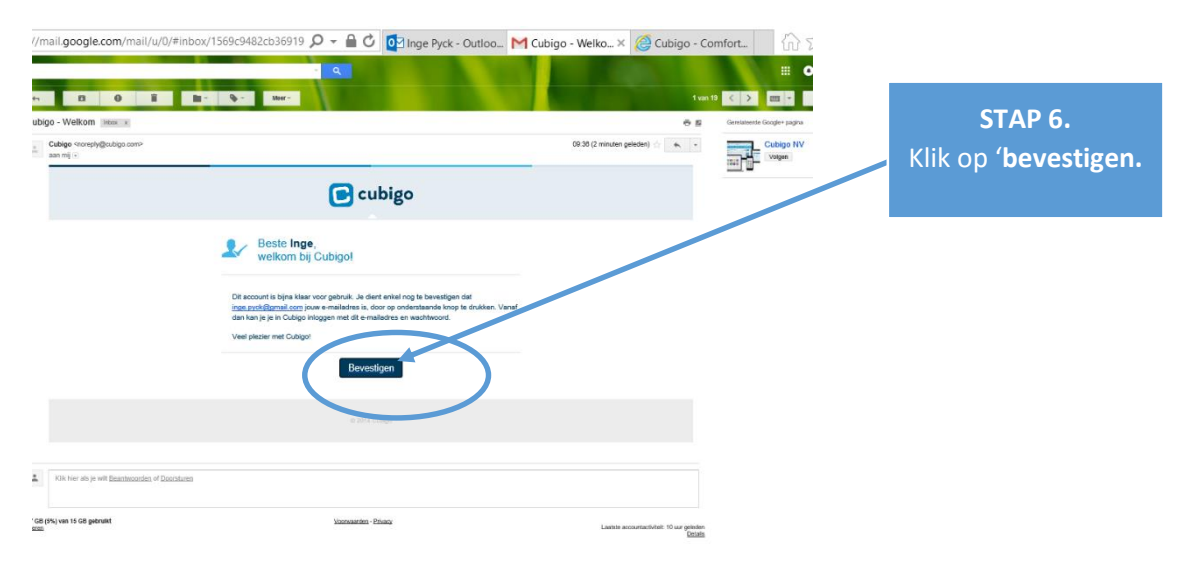

Er opent zich een nieuw venster in je browser waarbij je jou kan aanmelden op Cubigo. Typ je wachtwoord in dat je eerder opgaf bij het registreren.

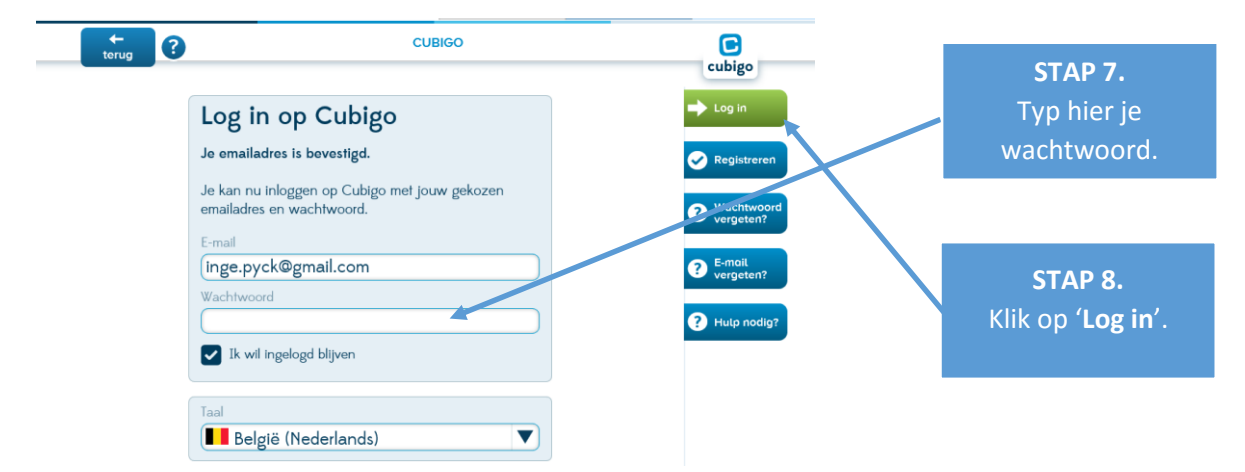

Daarna kom je op het Cubigo startscherm terug. Vanuit dit scherm kun je overgaan naar het tweede luik 'Voeg Burenhulp Westerkwartier toe als contactpersoon'.

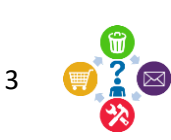

## 2. Voeg Burenhulp Westerkwartier toe als contactpersoon.

Om onderstaand scherm te verkrijgen ga je opnieuw naar <u>www.cubigo.be</u> en log je in met jouw e-mail adres en paswoord zoals beschreven in stap 7 en stap 8 op voorgaande pagina.

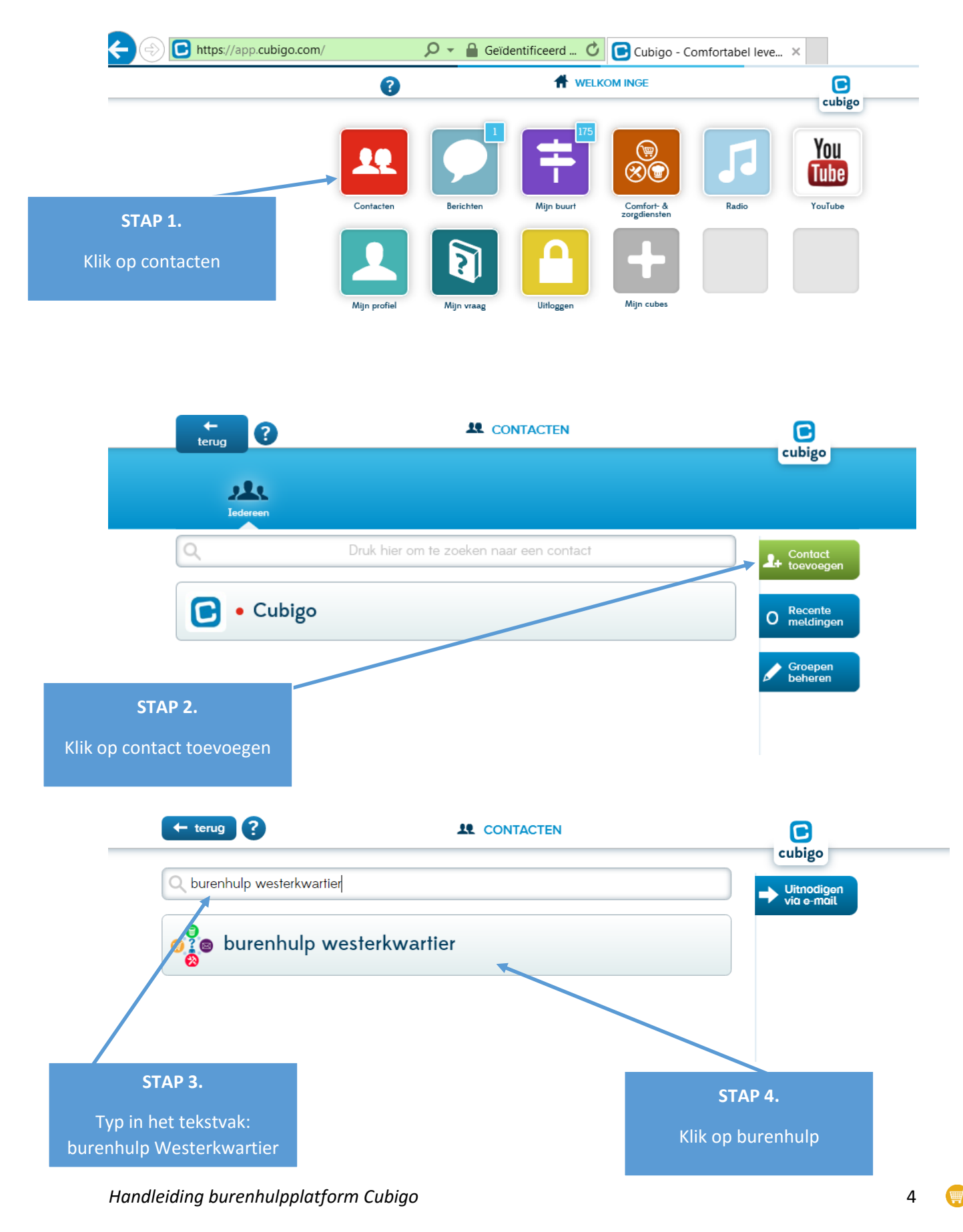

Door te klikken, heb je de cube "burenhulp Westerkwartier" geopend en zie je onderstaand scherm. Volg onderstaande stappen om Burenhulp Westerkwartier uit te nodigen als vriend.

| terug ?                                                                                                    | BURENHULP WESTERKWARTIER                                                                                                    | cubigo                      |                                                  |
|----------------------------------------------------------------------------------------------------|----------------------------------------------------------------------------------------------------|-----------------------------|--------------------------------------------------|
| #       8400 Oostende         België       Image: Constraint of the second second |                                                                                                    | Cet op<br>stortscherm Cubes | <b>STAP 5.</b><br>Klik op uitnodigen             |
| Burenhulp Is<br>Burenhulp stimuleert mensen or<br>Ook jij kan hulp geven of krijge<br>Heb je een klein klusje of heb je<br>Vraag aan een buur, Joke of ee<br>om even verder te helpen.<br>Joke is iedere dag telefonisch b<br>20<br>Er is ook burenhulp via Cubigot                                                                                                    | n elkaar 5 minuutjes te helpen.<br>n.<br>9 hulp nodig om ergens te voet naar toe te gaan?<br>9 heerling van het Centrum Leren en Werken langskomt<br>9 ereikbaar van 9 tot 17 uur op het nummer 0491/ 61 50 |                             |                                                  |
| teng ?                                                                                                    | L BURENHULP WESTERKWARTIER                                                                                                    | cubigo                      | <b>STAP 6.</b><br>Klik nogmaals op<br>uitnodigen |
| Contact uitnodiger<br>Je kan burenhulp westerkwarter toevo<br>uitwisselen en nog veel meer!                                                                                                    | ר?<br>Pegen aan je contacten. Dan kunnen jullie elkaar bertch<br>די אומייקיייייייייייייייייייייייייייייייייי                                                                                                | ten sturen, Informatie      |                                                  |

Je bent nu bevriend met Burenhulp Westerkwartier. Om gebruik te maken van het VRAAG & AANBOD-forum ga je over naar het derde luik 'Activeer de cubes van Burenhulp Westerkwartier' op de volgende pagina.

nisch bereikbaar van 9 tot 17 uur op het nummer 0491/ 61 50

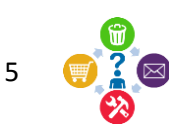

# 3. Activeer de cubes van Burenhulp Westerkwartier en plaats ze op jouw startscherm

Om de cubes van Burenhulp Westerkwartier te activeren, dien je de stappen te hebben doorlopen zoals beschreven in het tweede luik 'Voeg Burenhulp Westerkwartier toe als contactpersoon' op voorgaande pagina.

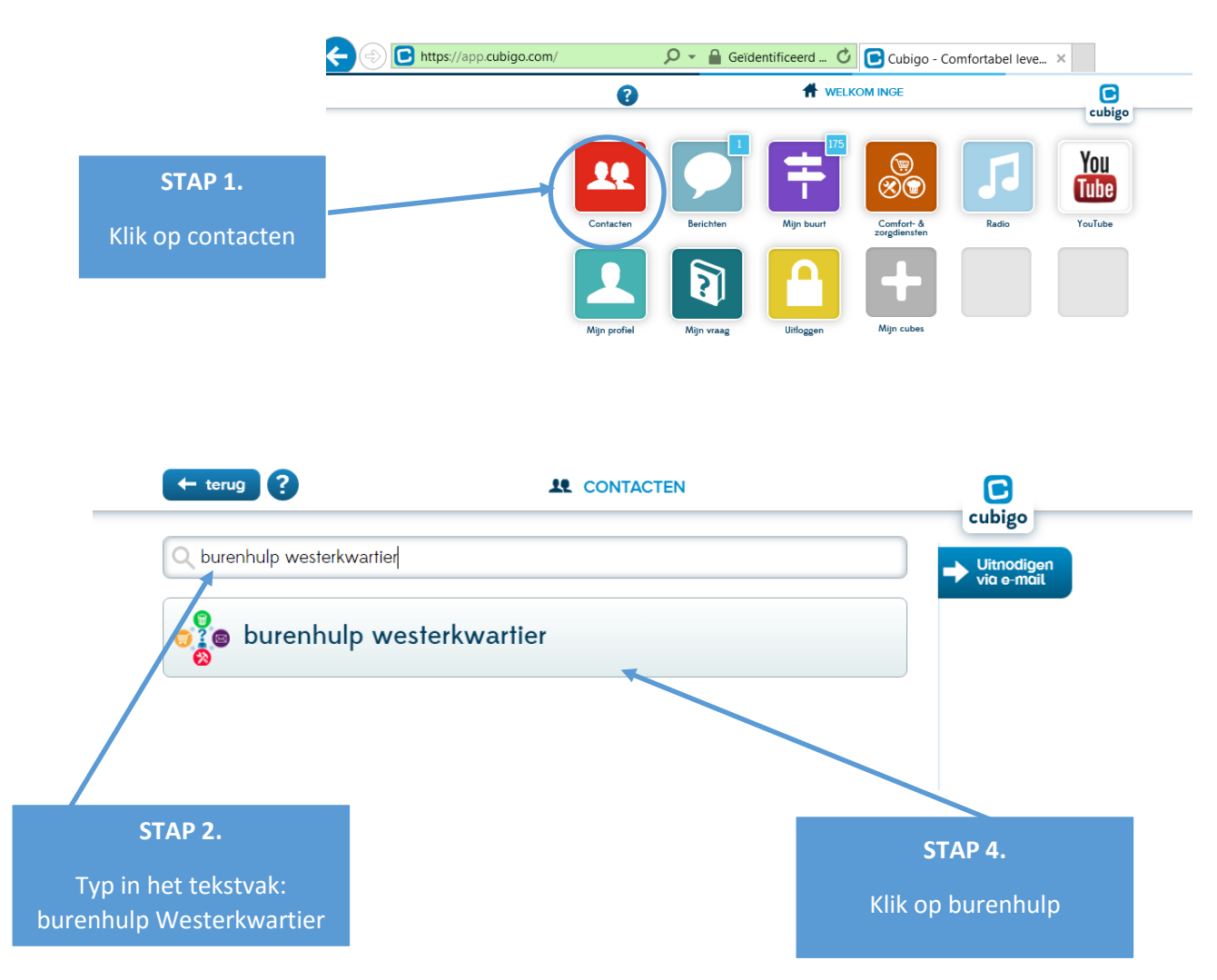

Ga naar jouw contact 'Burenhulp Westerkwartier'.

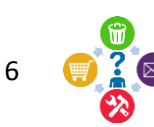

Nu opent zich de contactfiche van Burenhulp Westerkwartier en kun je hier de cubes activeren.

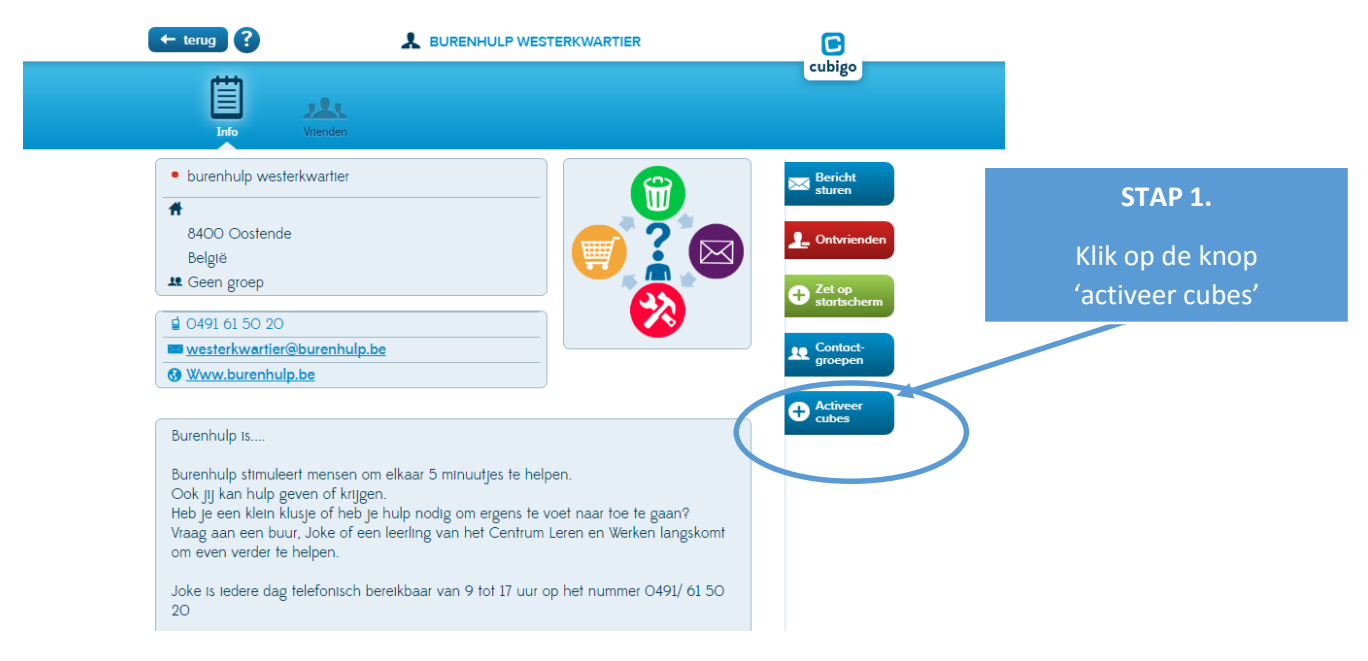

De beheerder moet jou nu eerst toegang geven tot het "VRAAG & AANBOD"-forum. Zodra dat gebeurd is, krijg je een Cubigo-bericht dat 'het privéforum Burenhulp' met jou gedeeld werd

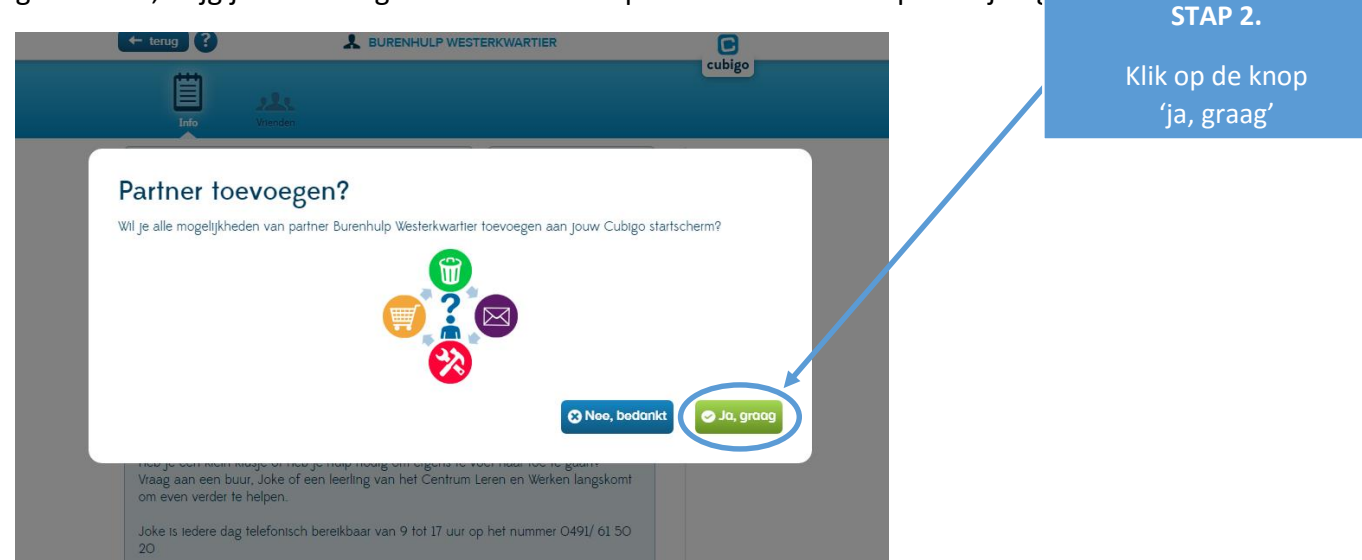

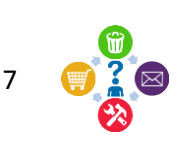

Ga nu terug naar de startpagina (dit kan door rechtsboven op het Cubigo icoon te klikken vanuit eender welk scherm op Cubigo).

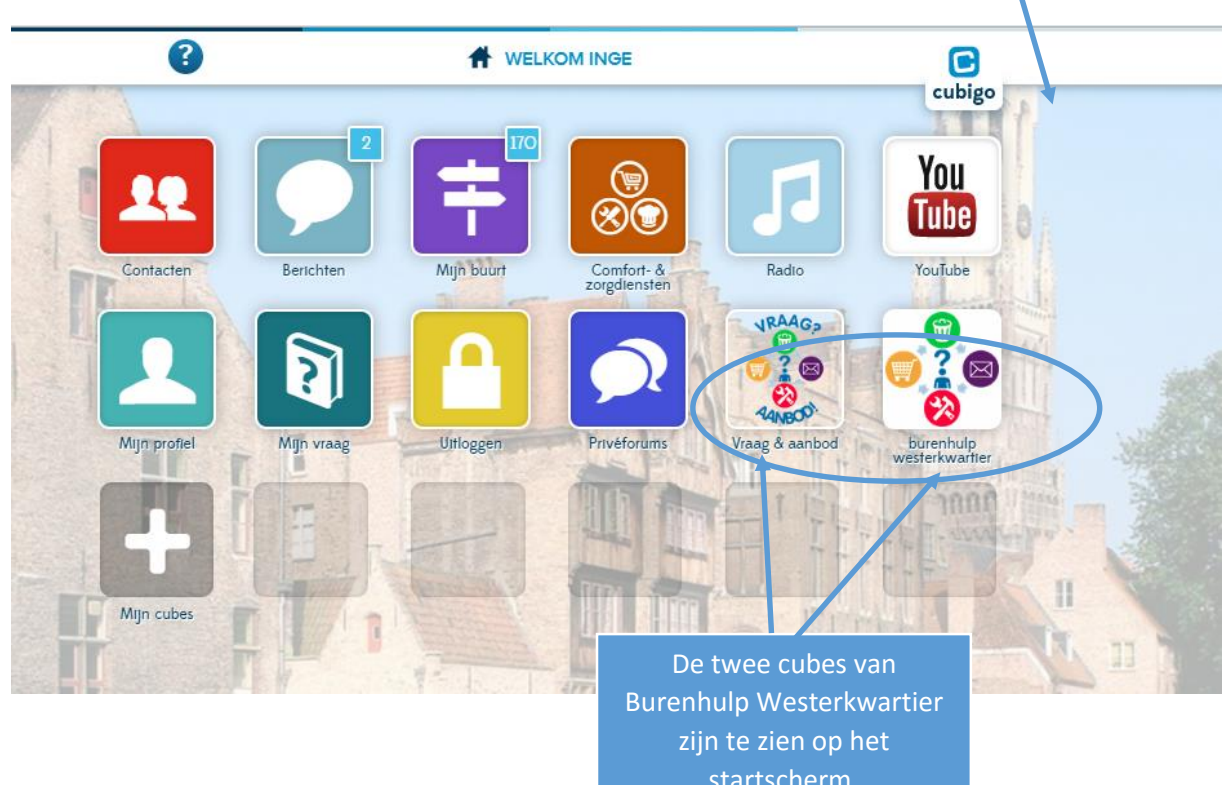

Als je klikt op de cube '**burenhulp Westerkwartier'** vind je informatie en contactgegevens van burenhulp Westerkwartier.

Als je klikt op de cube **'vraag en aanbod'** krijg je onderstaande melding. Je hebt nog geen toegang tot het forum. Burenhulp zal je toevoegen.

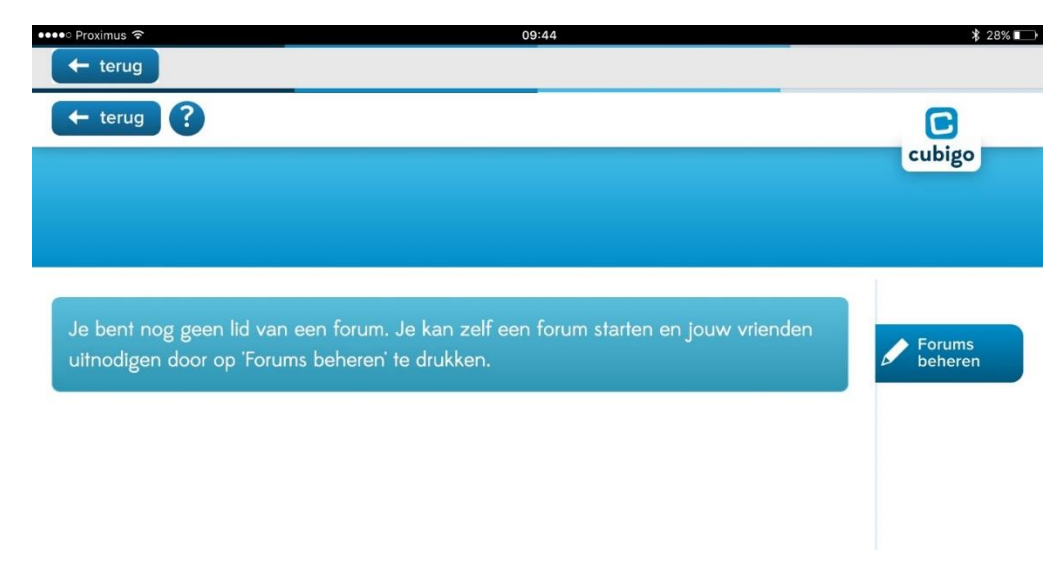

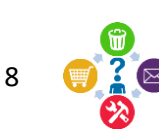

#### 4. Post een VRAAG of AANBOD

Wanneer burenhulp jou toegang heeft verleend tot het VRAAG & AANBOD-forum, krijg je een berichtgeving. Je ontvangt een bericht in Cubigo en een melding van dat bericht ontvang je per e-mail.

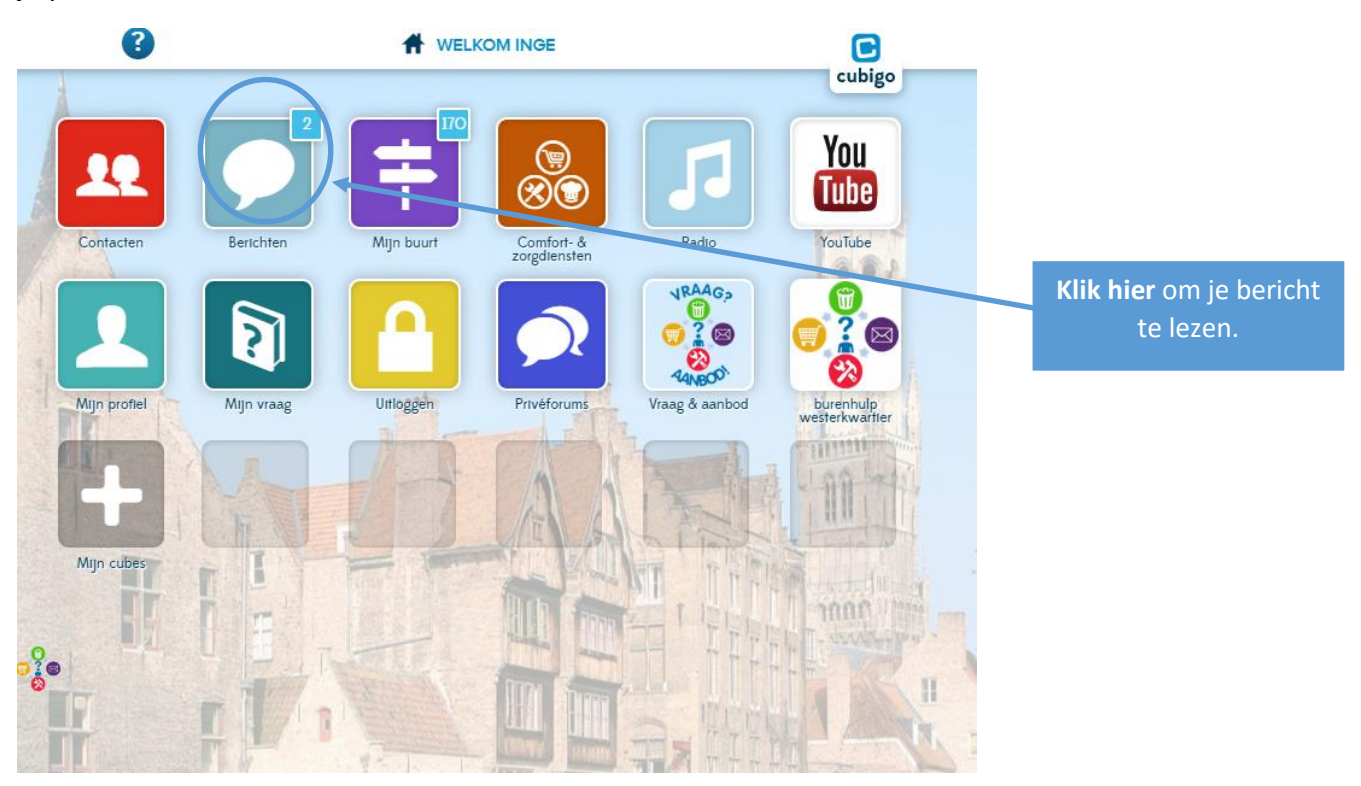

Burenhulp heeft je aan het forum toegevoegd.

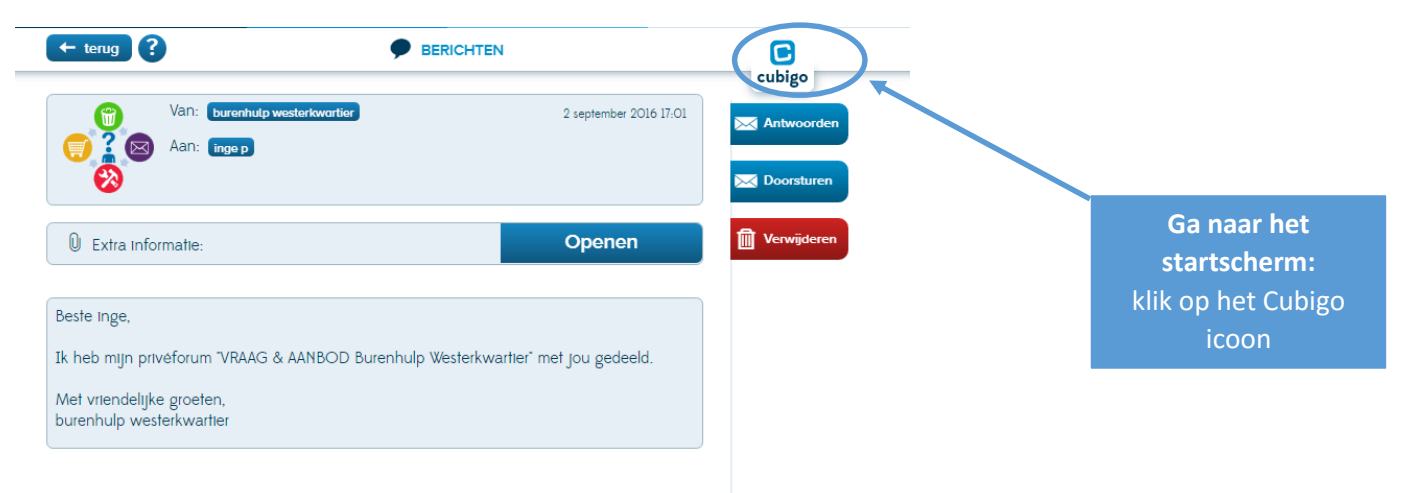

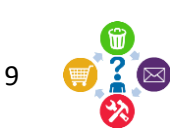

Ga naar het VRAAG & AANBOD forum door te klikken op de knop de cube op het startscherm.

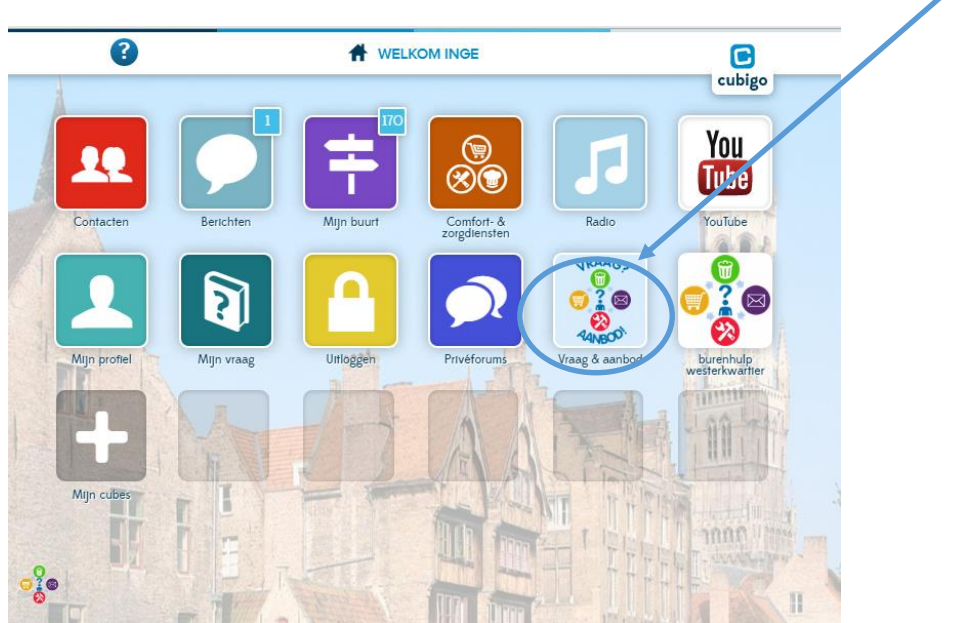

Je kan nu op het forum een VRAAG stellen of AANBOD plaatsen!

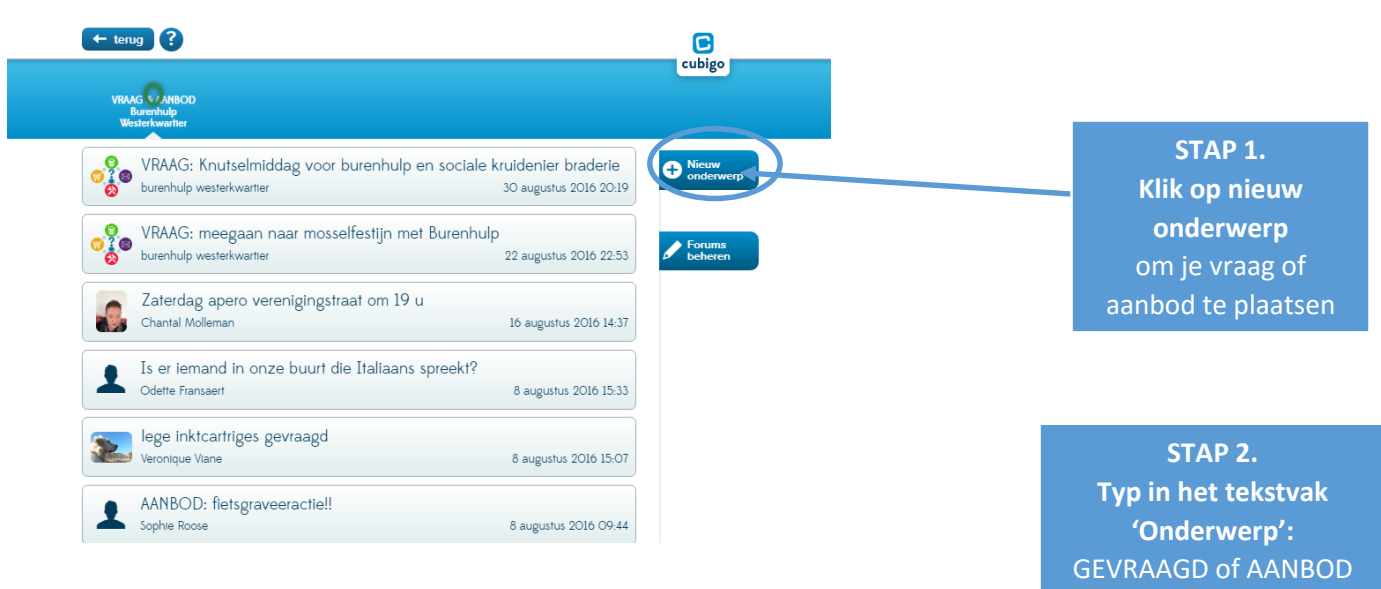

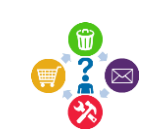

10

gevolgd door een korte beschrijving

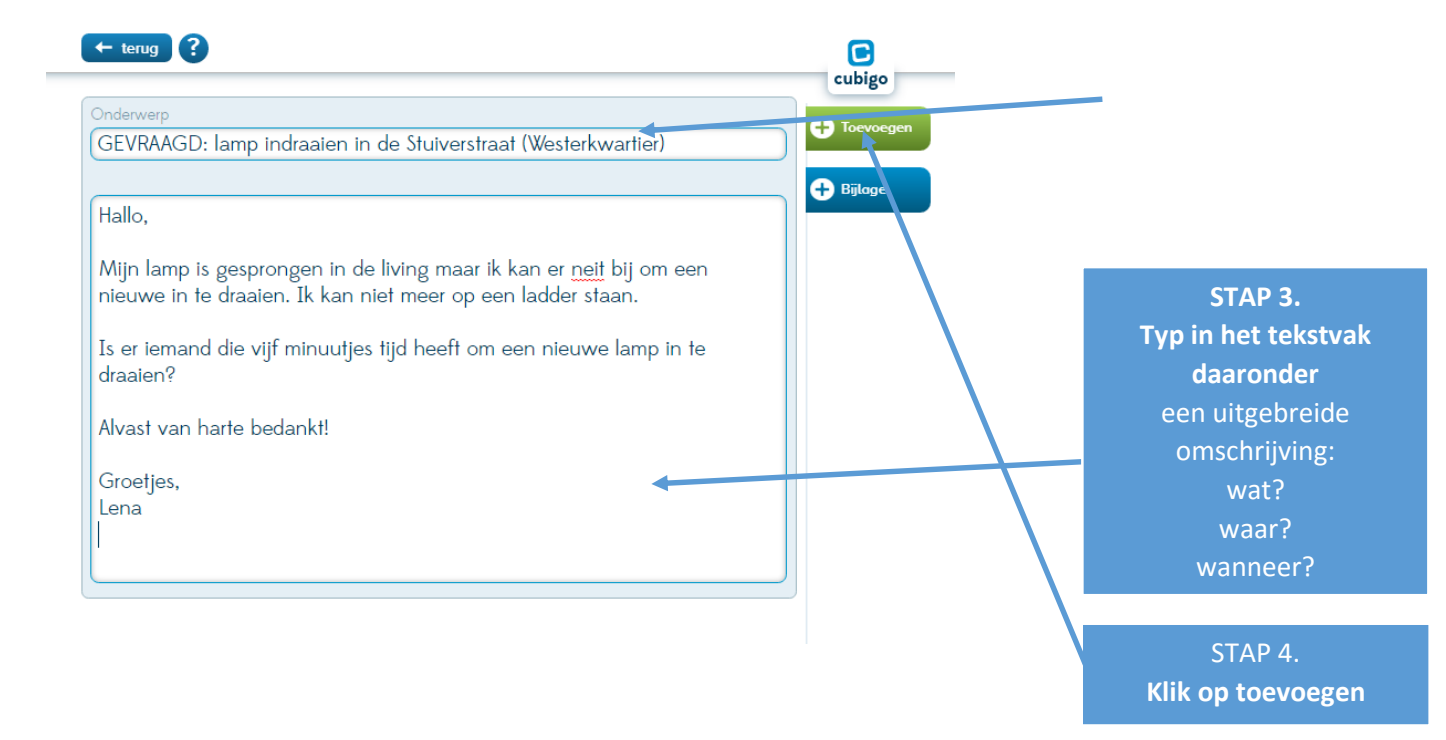

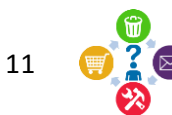

### 5. Reageer op een VRAAG of AANBOD

De eerste drie luiken doorlopen? Dan kan je reageren op een VRAAG of AANBOD. Zie op pagina 9 hoe je naar het VRAAG & AANBOD-forum (onderstaand afgebeeld) navigeert.

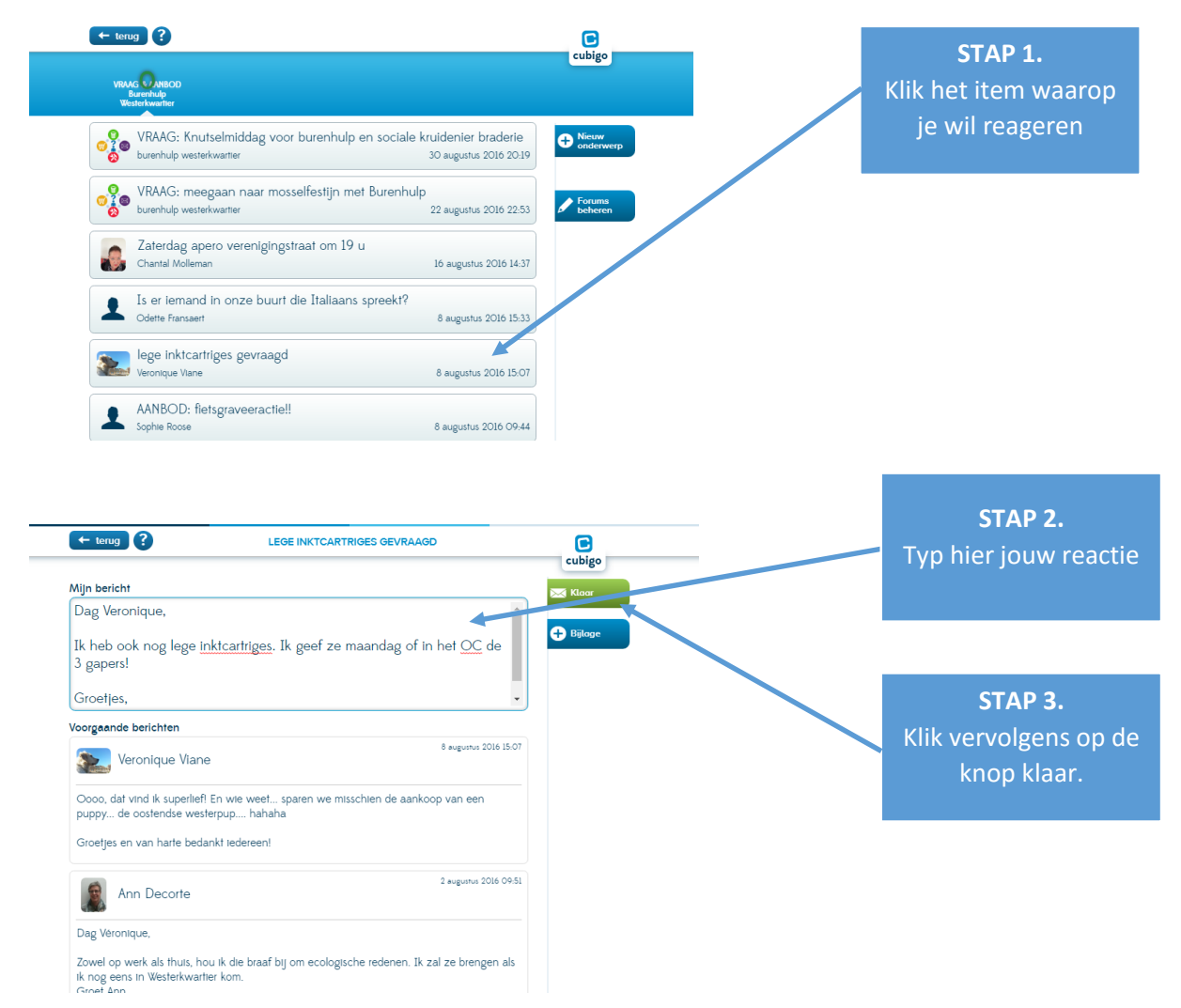

Nadat je op klaar hebt geklikt kom je opnieuw op het startscherm van het VRAAG & AANBOD-forum.

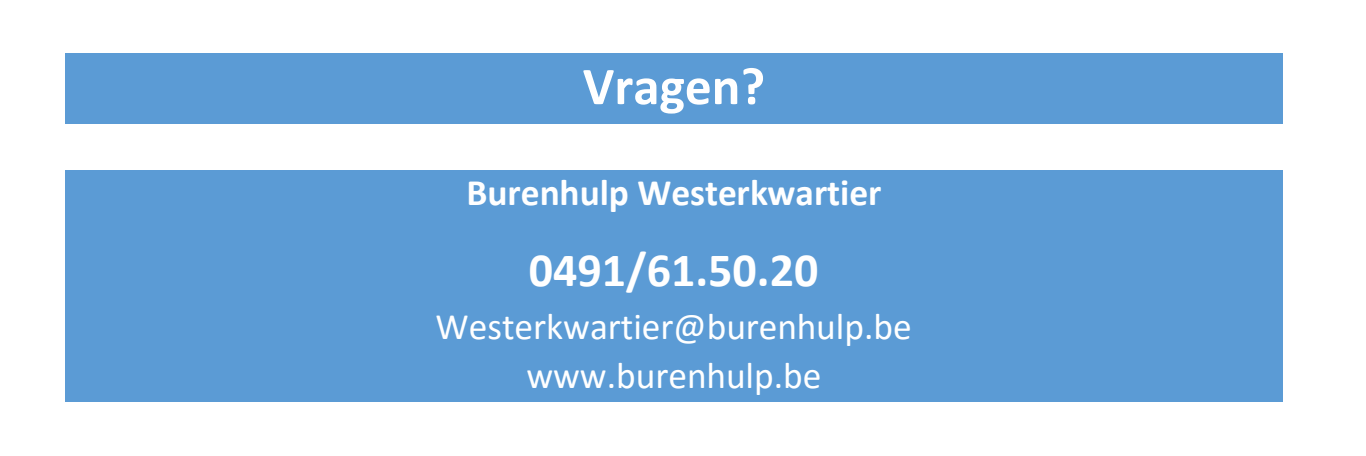

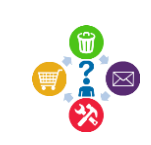

12